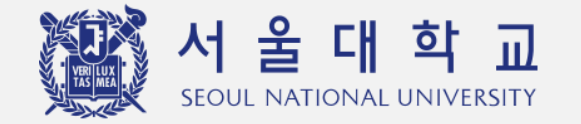

# Electronic Attendance(E-Attendance) User Manual Abstract (For Instructors)

## **Office of Academic Affairs**

### **1. Access to E-Attendance System**

 Visit <u>https://scard1.snu.ac.kr/</u> > Login by mySNU account(mySNU ID &password)
 mySNU > Academic Affairs > Manage Classes > Lecture > Register Attendance If instructors click [Register] / [Print] Button, they can access to E-Attendance System

### 2. Smart Roster (Check Attendance)

Check each student's attendance; Present/Late-In/Absent. Click **'Attendance Status Change'** for any changes regarding attendance.

|                                                                                                    | Professor Service > Man       | age Classes > Lecture >        | Register Attendance |          |                                                      |                                    |        |                              |                       |                  |                                                                 |                       |                                                                    |                                                              |                                                  |                      |
|----------------------------------------------------------------------------------------------------|-------------------------------|--------------------------------|---------------------|----------|------------------------------------------------------|------------------------------------|--------|------------------------------|-----------------------|------------------|-----------------------------------------------------------------|-----------------------|--------------------------------------------------------------------|--------------------------------------------------------------|--------------------------------------------------|----------------------|
|                                                                                                    |                               | Register Attendance 🕕 🔤        |                     |          |                                                      |                                    |        |                              |                       | 1                | -2                                                              | Smart Roster          | Chemistry 1 зজর                                                    | Instructor                                                   | Class dat                                        | te 2                 |
| Available after login.                                                                                                    |                               | Lectures for curren            | t semester 🔽        |          | Year 2021 ~ 2022                                     |                                    |        | v                            |                       | rch              | Request for     Attendance Status     Change                    | ● 034.016-008         |                                                                    | THU 09:30 - 10:45                                            |                                                  |                      |
| Please use "Save ID" only for personal computer to protect personal information.<br>If you forgot your ID and password, please contact the information Service Center IT Service Center. (02-880-8282 / <u>itsc@snu.ac.kr</u> ) |                               |                                |                     |          |                                                      |                                    |        |                              |                       |                  |                                                                 | ⓒ Class Management    |                                                                    | ) / 05.30 - 10.45                                            | firation                                         | Scarch               |
| ⊖Korean ⊛English                                                                                                    | Year/Semester                 | Program                        | Crs. No.            | Lec. No. | Course Title(Subtitle)                               | Crs. Clas.                         | Grades | Quota<br>(Current Cour<br>t) | way of attendanc      | Register Attenda | Print                                                           | Change<br>Permissions | All 79 Present 0 Late-                                             | Absent 0                                                     | Attendance Using Verification (<br>Unverified 79 | <u>e of</u><br>nce / |
| Password     Save ID                                                                                                    | 2021/2nd Semest<br>er/Regular | Bachelor                       | 430.312             | 002      | Semiconductor Devices                                | Elective S<br>ubject for<br>Major  | 3      | 80 (67)                      | Online Attendane<br>e | Register         | Print                                                           |                       | Attendance of all students                                         | 2021 05 13 (%)<br>09:30 - 10:45<br>us change ☑ Excel down 출결 | 상태 클릭해서 출결 변경                                    | 글 ः<br>할수있습니다.       |
| LOGIN                                                                                                    | 2021/2nd Semest<br>er/Regular | Combined Master<br>s/Doctorate | 430.960             | 040      | Dissertation Research                                | Reading a<br>nd Resear<br>ch       | 3      | 30(14)                       | Online Attendan<br>e  | Register         | Print                                                           |                       | Department Grade Student ID Name                                   | Absent Attendance Status                                     | Clock-In Note                                    | Reason               |
| K 서울대학교<br>Secul NATIONAL UNIVERSITY                                                                                                    | 2021/2nd Semest<br>er/Regular | Bachelor                       | M2608.001600        | 001      | Seminar in Electrical and Comp<br>uter Engineering 3 | Requisite<br>Subject fo<br>r Major | 1      | 120 ( 109 )                  | Online Attendane<br>e | Register         | Print                                                           |                       | Science and 1 2021-10407 VOO Jihye<br>Engineering<br>Department of | Present Lat                                                  | e-In Absei                                       | nt                   |
| Copyright io 2019 Secul National University, All rights reserved, [계약위원처리넷위]                                                                                                    | (Number of Trips:3C           | [Number of Trips3Counts] Found |                     |          |                                                      |                                    |        |                              |                       |                  | Materials 1 2021-10536 HWANG Ur<br>Science and 0<br>Engineering | gyong 21 Select       |                                                                    | I                                                            |                                                  |                      |

### 01 E-Attendance System(PC) User Manual (2)

**3. Register TA: Class Management > TA Management > Add TA** ( X TA can use E-Attendance system after clicking [Change Permissions] menu and select [Faculty].

### 4. Check Attendance using Verification Code (Optional-Only Available during class time)

Instructors click **'In Class'** button> Check verification code(4-digit number) & settings > Click **'Start verification.' >** Instructors inform students of the code. > Students enter the code in given time.(Default: 1 minute) > Attendance check completed.

### **5. Request for Attendance Status Change**

Check attendance change requests of registered students > Approve or reject requests

| 🛱 НОМЕ                                       |                                                                                                    | 6                                                                            | номе                                                                                                    |                                                                                      |                                                                          | A                                               |                                                                                                    |                                                                                    |
|----------------------------------------------|----------------------------------------------------------------------------------------------------|------------------------------------------------------------------------------|----------------------------------------------------------------------------------------------------|--------------------------------------------------------------------------------------|--------------------------------------------------------------------------|-------------------------------------------------|----------------------------------------------------------------------------------------------------|------------------------------------------------------------------------------------|
| Smart Roster  Request for  Attendance Status | Discrete Mathematics 3학점 Instructor<br>을 4190.101-001<br>ⓒ College of EngIneering Building #302 대장당105 | Class date<br>2022 Spring Semester<br>MON 11:00 - 12:15<br>WED 11:00 - 12:15 | Smart Roster Chemistry 1 3학점<br>Request for<br>Attendance Status                                                                                                    | Instructor                                                                           | Class de<br>2021 Spring 5<br>TUE (9630 - 10:45<br>THU 09:30 - 10:45      | HOME Smart Roster Request for Attendance Status | College Writing 2: Writing<br>in Science & Technology জ<br>অ                                                                                                    | Instructor O212 Spring Semester                                                    |
| Change                                       | Attendance Time TA Management 연장 기준 교시 출결 수<br>TA                                                      | र<br>ह<br>र<br>र                                                             | Change Check Attendance Using Verific<br>Class Management Verification Code<br>Board 3448<br>Change Permissions Tell the verification code to your students                                                                                                    | Cation Còde<br>9:30 - 10:45                                                          | Search Search tion dance Using Verification Code meetified 79 Leave of 0 | Change                                          | Course Code<br>/Separated class L0440.000900-006<br>⊘ 4[0]L+26405<br>Search<br>Period ● En… ○ 1Day ○ 7Day ○ 30… ○ 90… ○                                                                                   | En                                                                                 |
| ← Change<br>Permissions                      | ■ Dept Title 利役世意 N                                                                                    | lame                                                                         | Set length of Time for Attendance Ch<br>Verification Code<br>1Min 2Min<br>인증번호 출석 실패 인원 출결 처리                                                                                                    | heck Using a 20116:13 (편)<br>0330-1846<br>3Min noe                                   | Absence / 프 프 프 프 프 프 프 프 프 프 프 프 프 프 프 프 프 프                            | Change<br>Permissions                           | Student<br>Name<br>Evidentiary<br>Document All v                                                                                                    | student ID Results All                                                             |
|                                              |                                                                                                    |                                                                              | This is a function used to check attendance     in the class, at the end of the class.     (This excludes students who were initially pr     absent, submitted leave of absence, or with                                                                                                    | of all students<br>rocessed as<br>faramine 21 Select                                 |                                                                          |                                                 | Results           Date of Registration         Department         Grade         Student ID           2021.03.31         Control of Student ID         Control of Student ID         Control of Student ID | Name Change of Attendance<br>Status Document Results<br>Current Request - Approved |
|                                              | ( ( 1 ) »                                                                                              | Delete Add                                                                   | when you check students antenhance using<br>code, a PUSH alter message will be shown o<br>students' mobile phones.<br>Then the students will enter the verification<br>Electronic Attendance Application to identify<br>again.<br>(If a student does not receive a PUSH alert,<br>the code by accessing the Mobile Application<br>entering the code manually.) | a vertication<br>on the<br>iccode on the<br>21 Select<br>she may enter<br>n and then | 0                                                                        |                                                 | 2021.03.31<br>« « 1                                                                                                    | Absent + Late-In - Approved                                                        |

### 02 E-Attendance System Mobile(App) User Manual (1)

- **1. Turn on Bluetooth & Location(GPS) on your phone.** Location information will NOT be collected.
- 2. Download 'Seoul National University' App

Visit Play store(Android)/App store(iOS) > Download 'Seoul National University' App > Click 'E-Attendance' icon (※ If you can't find E-Attendance icon, you should update 'SNU' App.)

### 3. Home

Information of registered courses will be displayed.

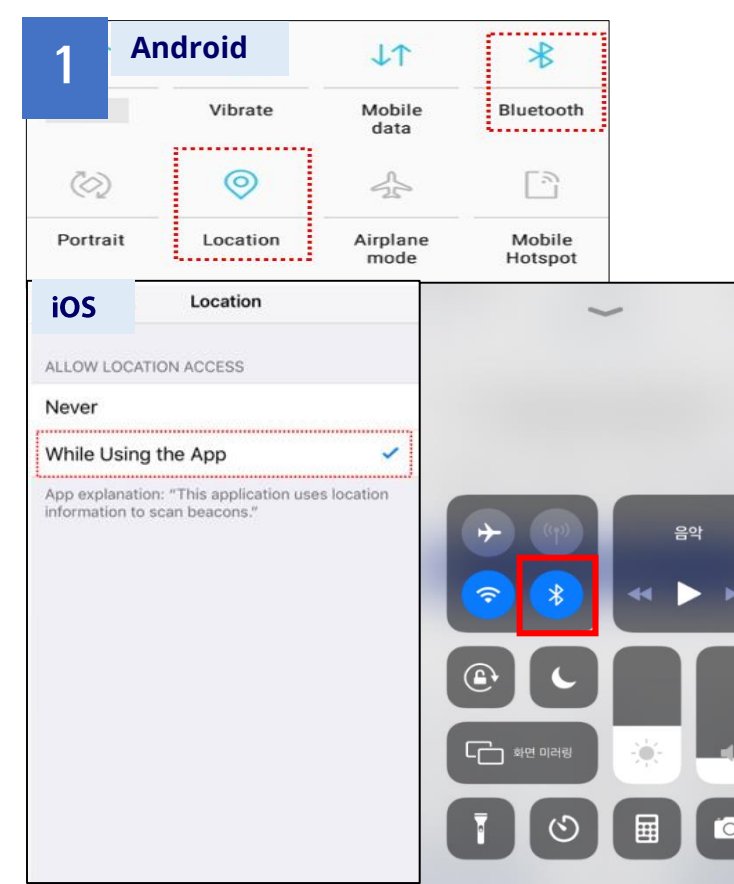

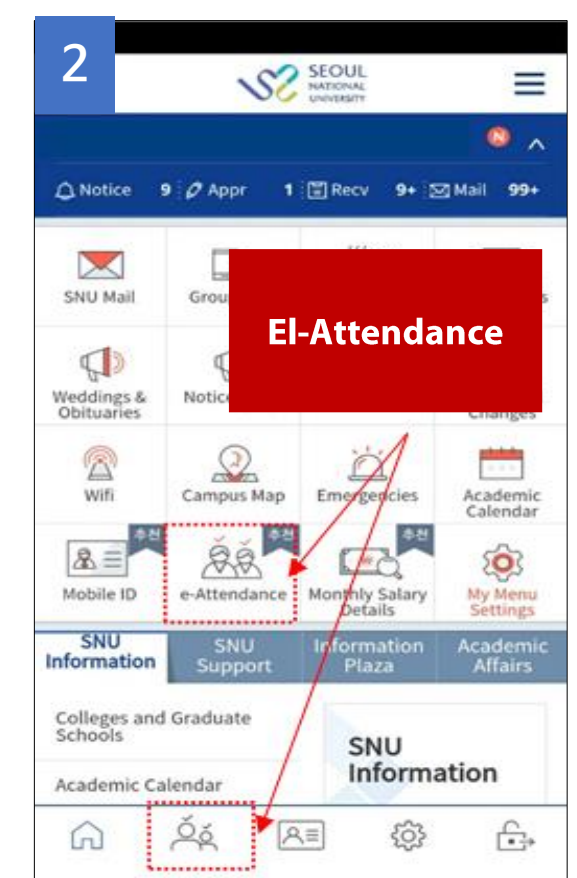

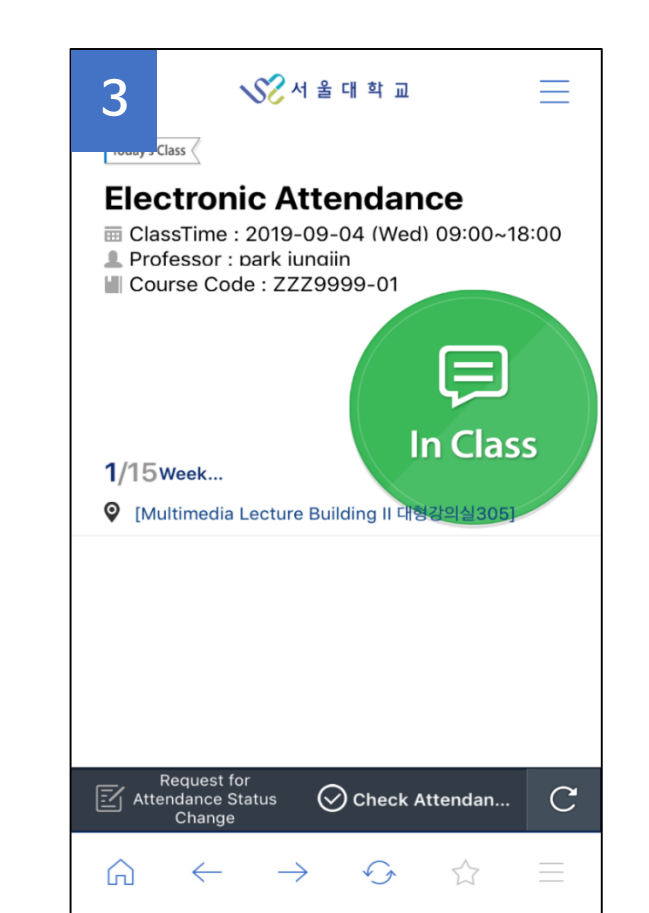

### 02 E-Attendance System Mobile(App) User Manual (2)

#### 4. Smart Roster (Check Attendance)

Instructors can check & change attendance of registered students (X If it is not available, students can check attendance by using S-card/Mobile S-card(QR code) & card reader at classroom door.)

### 5. Check Attendance using Verification Code (Optional-Only Available during class time )

Instructors click 'In Class' button> Check verification code(4-digit number) & settings > Click 'Start verification.' > Instructors inform students of the code. > Students enter the code in given time.(Default: 1 minute) > Attendance check completed.

### 6. Approve Attendance Change Request

Instructors approve or reject attendance change request of registered students.

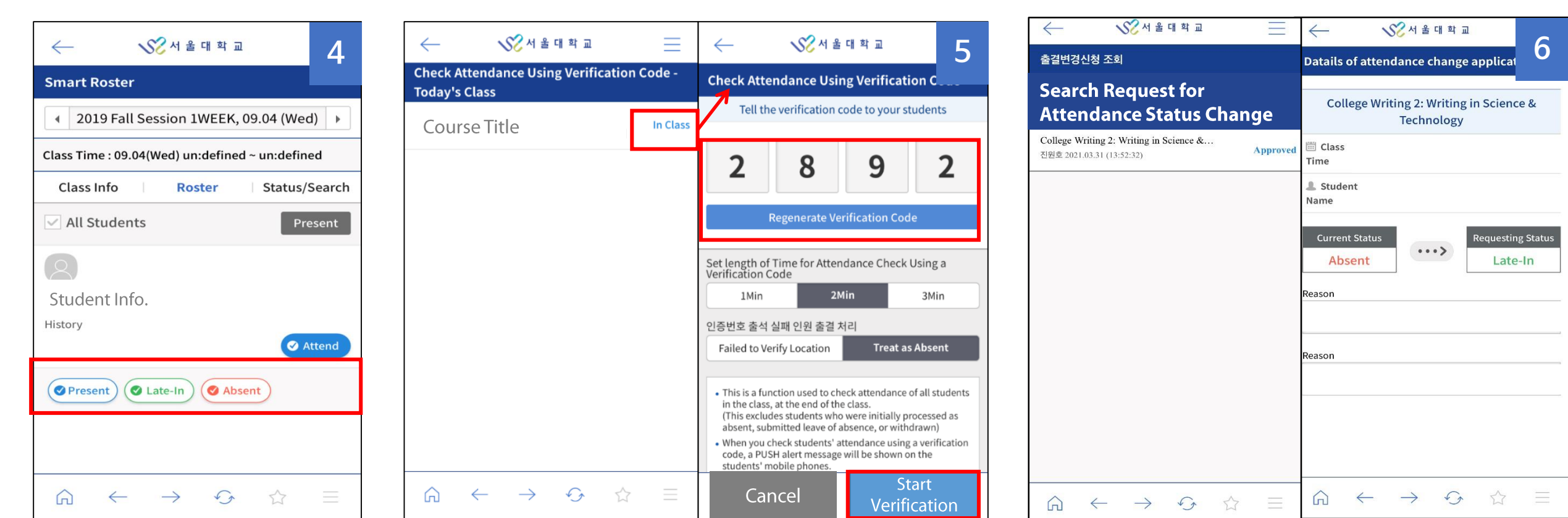

| Classification                | Contact                                                                                      |
|-------------------------------|----------------------------------------------------------------------------------------------|
| First contact                 | Department Office                                                                            |
| Second contact                | College Administrative Office                                                                |
| Third contact                 | S-CARD Website( <u>scard1.snu.ac.kr</u> ) Q&A<br>(Menu) Board > Q&A > Category: e-attendance |
| <b>E-Attendance Inquiries</b> | Department of Academic Affairs(02-880-5042)                                                  |
| Card reader Inquiries         | Department of Students Affairs(02-880-5249)                                                  |